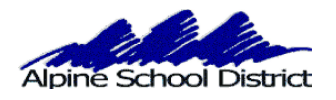

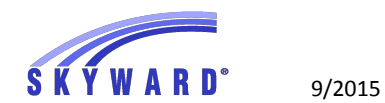

## PARENT/GUARDIAN: SCHEDULING TEACHER CONFERENCES

\*\*\*\*\*CONFERENCES CANNOT BE SCHEDULED FROM MOBILE DEVICES\*\*\*\*\*

## LOGIN TO SKYWARD USING YOUR PARENT LOGIN AND PASSWORD. YOU WILL NOT BE ABLE TO MAKE AN APPOINTMENT IF YOU ARE LOGGING IN AS YOUR STUDENT.

GO TO THE SKYWARD LOGIN SCREEN, ON THE ALPINE SCHOOL DISTRICT WEBSITE : <u>www.alpineschools.org</u>

| Sea                      | rch Caupani (Sara? 🔘 Free Stuff /                       | 🕖 Latest Deals 【 | Groupon 📴 Coupons 🐰 | Printable Coupons |        |
|--------------------------|---------------------------------------------------------|------------------|---------------------|-------------------|--------|
| Alpine School District   | Click on<br>"Parents/Students" and<br>find the "Skyward |                  |                     |                   | ر<br>س |
| HOME PARENTS/STUDENTS OU | on it.                                                  | PARTMENTS        | BOARD OF EDUCATION  | EMPLOYMENT        |        |

| Log in to            | Alpine School Dist                  | rict Skyward Access                           |
|----------------------|-------------------------------------|-----------------------------------------------|
| Skyward              | Skyward Access allows parents to tr | rack their children's current grades. In addi |
| (Desktops & Laptops) | Prov Click on the correct Sky       | ward                                          |
|                      | button.                             | Craduation Information                        |
| Log in to            | > Academic History                  | > Test Scores                                 |
| Skyward              | > Attendance                        | Schedule Information                          |
| (Mobile & Tablet)    | > GPA Information                   | > Calendar                                    |

IF YOU HAVE FORGOTTEN YOUR LOGIN AND PASSWORD:

CLICK ON "Forgot my login and password".

| Login to<br>Skyward. If you<br>have forgotten<br>your Login<br>and/or password<br>or never received<br>it, click on | S K Y W A R D <sup>*</sup><br>Alpine School District |
|----------------------------------------------------------------------------------------------------|------------------------------------------------------|
| "Forgot your<br>Login/Password"                                                                                     | tudent Production - Live                             |
|                                                                                                    | ID:                                                  |
| Passwo                                                                                                    | brd:                                                 |

YOU WILL ENTER YOUR EMAIL ADDRESS. THIS WILL BE YOUR HOME EMAIL ADDRESS THAT WAS PREVIOUSLY ENTERED IN SKYWARD.

| Please enter your email address or user name. If it<br>natches the email or user name the district has on file,<br>ou will be sent an email containing your login and a link<br>that can be used to reset your nassword |        |
|----------------------------------------------------------------------------------------------------|--------|
| bu will be sent an email containing your login and a link<br>that can be used to reset your password                                                                                                    | If it  |
|                                                                                                    | a link |
|                                                                                                    |        |
| Email or User Name:                                                                                                    |        |

YOUR LOGIN AND PASSWORD WILL BE SENT TO YOUR EMAIL. IF YOUR EMAIL ADDRESS IS NOT IN SKYWARD, CONTACT THE SCHOOL AND HAVE THE SECRETARY ADD IT TO YOUR PROFILE.

## Choose your student and click on "Teacher Conferences"

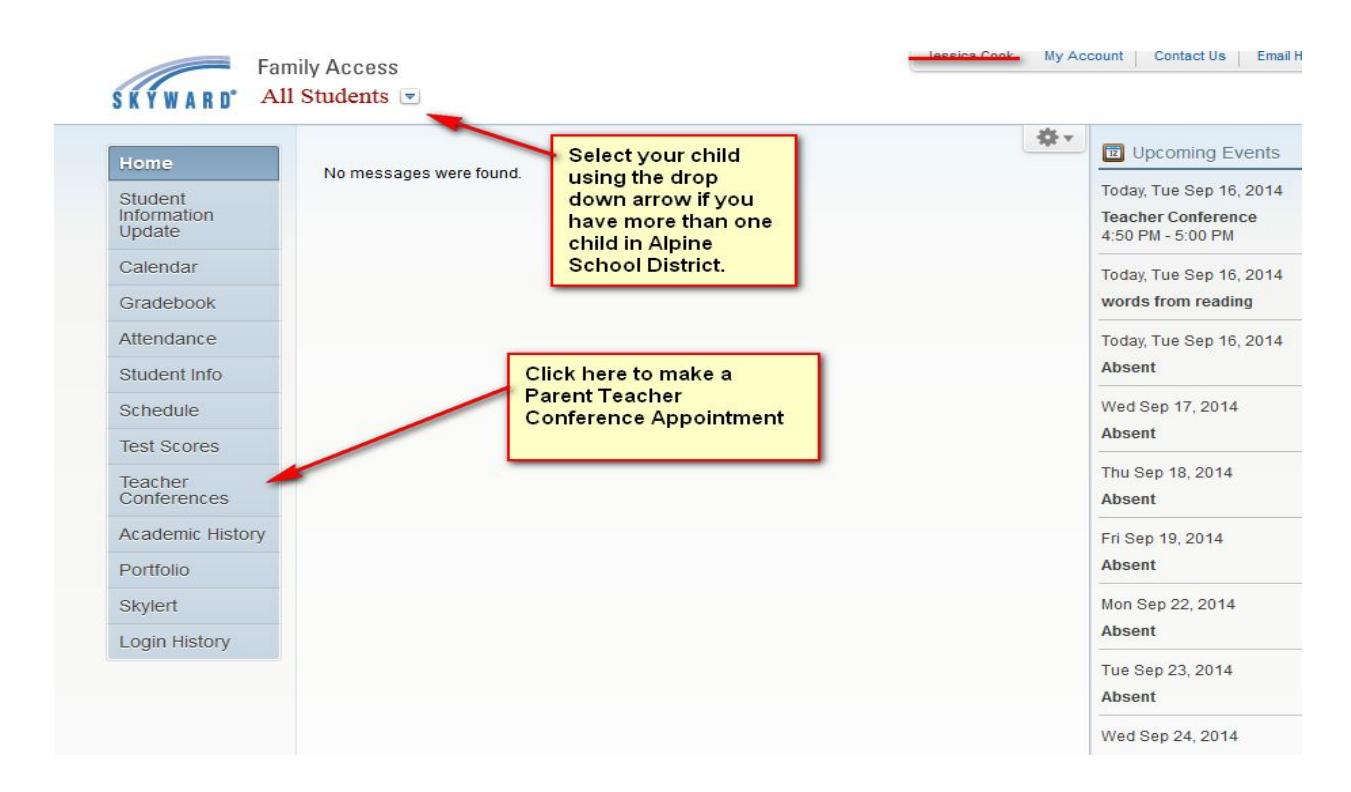

The Screen will now look like this:

|                                  | Teacher Conferences            |                                                |  |
|----------------------------------|--------------------------------|------------------------------------------------|--|
| Home                             | Sabadulad Conferences Ban      |                                                |  |
| Student<br>Information<br>Update | Print All Scheduled Conference | es                                             |  |
| Calendar                         |                                | ENTARY) View Scheduled Times   All Conferences |  |
| Gradebook                        | No teacher conferences are so  | heduled for this student.                      |  |
| Attendance                       |                                |                                                |  |
| Student Info                     |                                |                                                |  |
| Schedule                         |                                | an appointment for                             |  |
| Test Scores                      |                                | Parent Teacher                                 |  |
| Teacher<br>Conferences           |                                | student.                                       |  |
| Academic History                 |                                |                                                |  |
| Portfolio                        |                                |                                                |  |
| Skylert                          |                                |                                                |  |
|                                  |                                |                                                |  |

You will be scheduling your Parent Teacher Conference using one course.

You can choose your time slot by clicking on "All Conferences". Then you will click on the "Select a Time" under the "Status" column.

| Homo                             | Teacher Conferences             |                                       |                 |               |
|----------------------------------|---------------------------------|---------------------------------------|-----------------|---------------|
|                                  | Scheduled Conferences Repo      | rt                                    |                 |               |
| Student<br>Information<br>Update | Print All Scheduled Conference  | es                                    |                 |               |
| Calendar                         |                                 | ENTARY) View Scheduled Times   All Co | onferences      |               |
| Cradobaak                        | All Conferences                 | Status                                | Class           | Building/Room |
| Attendance                       | Period 1<br>12:00 AM - 12:00 AM | Not Yet Scheduled<br>(Select a Time)  | Language Arts 4 | 207 / 117     |
| Student Info                     |                                 | 1                                     |                 |               |
| Schedule                         |                                 | Click bere to see the                 |                 |               |
| Test Scores                      |                                 | list of available times               |                 |               |
| Teacher<br>Conferences           |                                 |                                       |                 |               |
| Academic History                 |                                 |                                       |                 |               |
| Portfolio                        |                                 |                                       |                 |               |
|                                  |                                 |                                       |                 |               |

## The screen will look like this

|                                        | Status    | Building/Room |                         |
|----------------------------------------|-----------|---------------|-------------------------|
| Tue Sep 16, 2014 4:00 pm - 4:10 pm     | Open      | 207/103       | Select                  |
| Tue Sep 16, 2014 4:10 pm - 4:20 pm     | Open      | 207/103       | Select                  |
| Tue Sep 16, 2014 4:20 pm - 4:30 pm     | Open      | 207/103       | Select                  |
| Tue Sep 16, 2014 4:30 pm - 4:40 pm     | Closed    | 207/103       |                         |
| Tue Sep 16, 2014 4:40 pm - 4:50 pm     | Open      | 207/102       | Select                  |
| Tue Sep 16, 2014 4:50 pm - 5:00 pm     | Open*     | 207 103       | Select                  |
| Tue Sep 16, 2014 5:00 pm - 5:10 pm     | Open      | 207/103       | Select                  |
| Tue Sep 16, 2014 5:10 pm - 5 Choose 1  | the date  | / 103         | Select                  |
| Tue Sep 16, 2014 5:20 pm - 5 and time  | you wan   | t / 103       | Select                  |
| Tue Sep 16, 2014 5:30 pm - 5 "select"  | button fo | r / 103       | Select                  |
| Tue Sep 16, 2014 5:40 pm - 5 that date | and time  | · / 103       | Select                  |
| Tue Sep 16, 2014 5:50 pm - 6:00 pm     | Open      | 207/103       | Select                  |
| Tue Sep 16, 2014 6:00 pm - 6:10 pm     | Open      | 207/103       | Select                  |
| Tue Sep 16, 2014 6:10 pm - 6:20 pm     | Open      | 207/103       | Select                  |
| Tue Sep 16, 2014 6:20 pm - 6:30 pm     | Open      | 207/103       | Select                  |
| Tue Sep 16, 2014 6:30 pm - 6:40 pm     | Open      | 207/103       | Select                  |
| Tue Sep 16, 2014 6:40 pm - 6:50 pm     | Open      | 207/103       | Select                  |
| Tue Sep 16, 2014 6:50 pm - 7:00 pm     | Open      | 207/103       | Select                  |
| Tue Sep 16, 2014 7:00 pm - 7:10 pm     | Open      | 207/103       | Select                  |
|                                        |           |               | 1 States and the second |

Choose the date and time slot you want. A smaller information box will appear confirming the date and date and time.

| d Feb 4, | 2015 4:15 pm - | 4:30 pm         | Open            | 125          | Select |   |
|----------|----------------|-----------------|-----------------|--------------|--------|---|
| Fet Se   | lect Time Slo  | t               |                 |              | × ect  |   |
| d Fet    |                |                 |                 |              | ect    |   |
| Fet      | Teacher:       | Emi             |                 |              | ect    |   |
| Fet      | Date:          | Wed Feb 4       | , 2015          |              | ect    | - |
| Fet      | Time:          | 3:45 PM - 4     | :00 PM          |              | ect    |   |
| Fet      |                | -               |                 |              | ect    |   |
| Fet      | Student:       | Jasc            |                 |              | ect    |   |
| Fet      | Course:        | ZATT5/51 -      | Attendance      | -5th Grade   | ect    |   |
| l Fet    | Room:          | 125 - 125       |                 |              | ect    |   |
| Fet      | A confirmatio  | n e-mail will b | e sent to: urit | aadriana@vab | ect    |   |
| Fet      | A commute      | - India Walin D | c sent to. unit | addmana@yan  | ect    |   |
| Fet      | Save           |                 |                 |              | Back   |   |
| Feb      |                |                 |                 |              | ect    |   |
| Feb 5, 2 | 2015 4:00 pm - | 4:15 pm         | Open            | 125          | Select |   |
| Feb 5, 2 | 2015 4:15 pm - | 4:30 pm         | Open            | 125          | Select |   |

If you are okay with this date and time, click on the "SAVE" button. If you want to choose another time click on the "BACK" button.

\*\*\*\*\*If the "Select" button does not work for you, it may be your Browser that is blocking it. Google Chrome can be a problem at times. Firefox works the best.\*\*\*\*

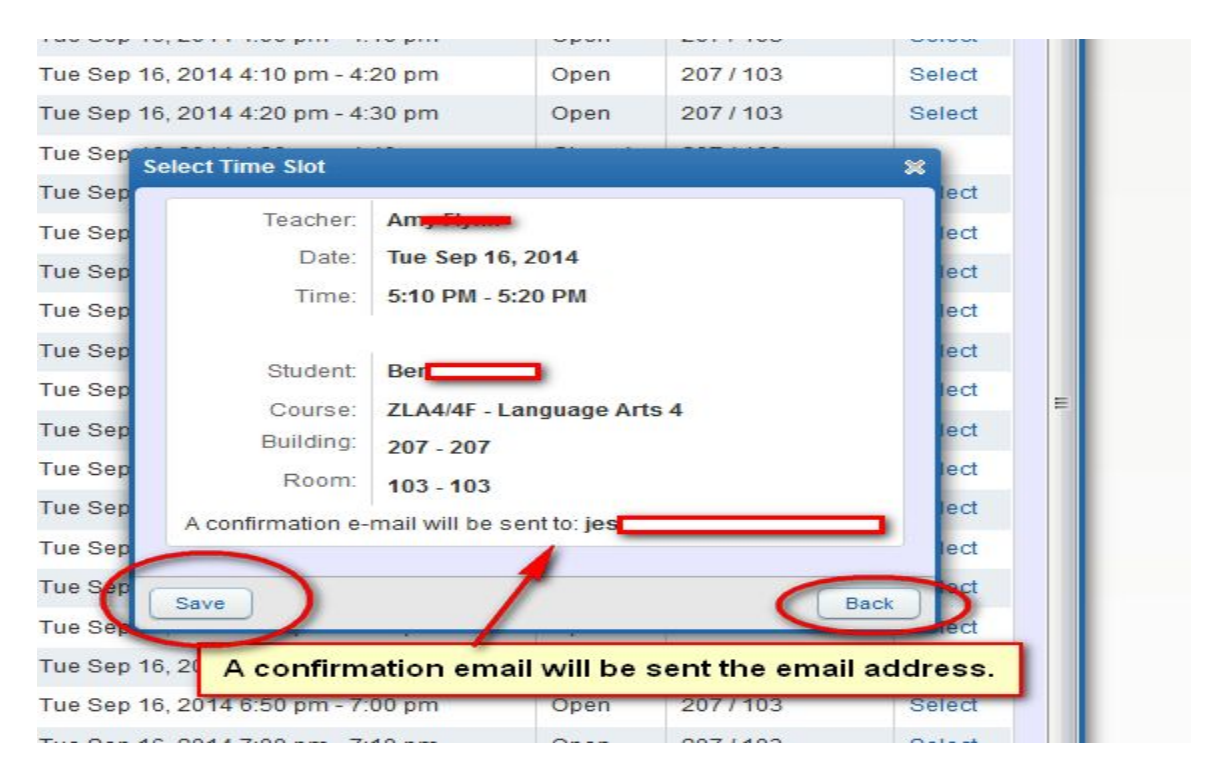

Your Parent Teacher conference is now scheduled.

To "Unschedule" the appointment click on "View Scheduled Times"

| cheduled Conference Times               | Status                    | Class                | Building/Room | Notes |
|-----------------------------------------|---------------------------|----------------------|---------------|-------|
| lon Sep 14, 2015 from 8:30 AM - 8:45 AM | Scheduled<br>(Unschedule) | Attendance-5th Grade | 275/102       | 110   |

| lomo                                                                              | reacher Conferences                      |                                                   |                                                      |               |
|-----------------------------------------------------------------------------------|------------------------------------------|---------------------------------------------------|------------------------------------------------------|---------------|
| IUIIIC                                                                            | Scheduled Conferences Report             |                                                   |                                                      |               |
| Student<br>nformation<br>Jpdate                                                   | Print All Scheduled Conferences          |                                                   |                                                      |               |
| Calendar                                                                          | Be NORTH POINT ELEMENTARY) View Sch      | eduled Times   All Conference                     | ces                                                  |               |
| Gradebook                                                                         | Scheduled Conference Times               | Status                                            | Class                                                | Building/Room |
|                                                                                   | Tue Sep 16, 2014 from 5:00 PM - 5:10 PM  | Scheduled<br>(Unschedule)                         | Language Arts 4                                      | 207/103       |
| Attendance                                                                        |                                          | (one one date)                                    |                                                      |               |
| Student Info                                                                      |                                          |                                                   |                                                      |               |
| Schedule                                                                          |                                          |                                                   |                                                      |               |
|                                                                                   |                                          |                                                   |                                                      |               |
| Fest Scores                                                                       | Your Conferenc time                      | You car                                           | n unschedule                                         |               |
| est Scores                                                                        | Your Conferenc time<br>is now scheduled. | You car<br>your ap                                | n unschedule<br>pointment                            |               |
| est Scores<br>leacher<br>conferences                                              | Your Conferenc time<br>is now scheduled. | You car<br>your ap<br>and sel<br>time by          | n unschedule<br>pointment<br>ect another<br>clicking |               |
| fest Scores<br>feacher<br>Conferences<br>Academic History                         | Your Conferenc time<br>is now scheduled. | You car<br>your ap<br>and sel<br>time by<br>here. | n unschedule<br>pointment<br>ect another<br>clicking |               |
| Test Scores<br>Teacher<br>Conferences<br>Academic History<br>Portfolio            | Your Conferenc time<br>is now scheduled. | You car<br>your ap<br>and sel<br>time by<br>here. | n unschedule<br>pointment<br>ect another<br>clicking |               |
| Test Scores<br>Teacher<br>Conferences<br>Academic History<br>Portfolio<br>Skylert | Your Conferenc time<br>is now scheduled. | You car<br>your ap<br>and sel<br>time by<br>here. | n unschedule<br>pointment<br>ect another<br>clicking |               |

You can now go back to the top of the screen to choose another one of your children to schedule their Parent Teacher conference. Click on the Drop down arrow at the top of the screen.

| SKYWARD"                         | Family Access<br>B <b>arris</b> k 💌 🔫 — | click here<br>to change |
|----------------------------------|-----------------------------------------|-------------------------|
| Home                             | Teacher Conferences                     | students.               |
| Student<br>Information<br>Update | Scheduled Conferences Report            | rt<br>s                 |
| Calendar                         | Be NORTH POINT ELEME                    | NTARY) View Schedu      |
| Gradebook                        | Scheduled Conference Times              |                         |
| Attendance                       | Tue Sep 16, 2014 from 5:00 PM           | - 5:10 PM               |

All Conference Times you have scheduled will appear under "View Scheduled Times" .

| Scheduled Conferences Re        | eport                                |                      |    |
|---------------------------------|--------------------------------------|----------------------|----|
| Print All Scheduled Conference  | es                                   |                      |    |
| Jaso                            | View Scheduled Times                 | AuConferences        |    |
| All Conferences                 | Status                               | Class                | Bu |
| Period 1<br>12:00 AM - 12:00 AM | Not Yet Scheduled<br>(Select a Time) | Attendance-5th Grade | 12 |

You can also print your scheduled Conferences.

| Student<br>Information<br>Update | Print All Scheduled Conferences         |                               |             |
|----------------------------------|-----------------------------------------|-------------------------------|-------------|
| Calendar                         | Bei NORTH POINT ELEMENTARY) View Sche   | duled Times   All Conferences |             |
| Gradabaak                        | Scheduled Conference Times              | Status                        | Class       |
| Attendance                       | Tue Sep 16, 2014 from 5:00 PM - 5:10 PM | Scheduled<br>(Unschedule)     | Language Ar |
| Student Info                     | All of your children                    |                               |             |
| Schedule                         | who have                                |                               |             |
| Test Scores                      | conferences<br>scheduled should         |                               |             |
| Teacher<br>Conferences           | appear here with<br>Conference times.   |                               |             |
| Academic History                 |                                         |                               |             |
| Portfolio                        |                                         |                               |             |
|                                  |                                         |                               |             |
| Skylert                          |                                         |                               |             |

The Print out will look like this.

| 05.13.10.00.00    |          |      | Alpine School District<br>Parent Conference Report |                 |         |  |
|-------------------|----------|------|----------------------------------------------------|-----------------|---------|--|
| 12/31/2013        |          |      |                                                    |                 |         |  |
| TIME              | BUILDING | ROOM | TEACHER                                            | COURSE          | STUDENT |  |
| 3:30 pm - 3:45 pm | 175      | 101  | Cheryl Naegle                                      | Attend-5th Grde | Kade    |  |
|                   | 175      | 103  | Jenna Berry                                        | Attend-3rd Grde | Jace    |  |

The Parent Teacher Conferences will show on the school Calendar. If you mouse over the time of the Conference, you will see more detailed information.

| Previous M | Ionth           | 1                                                               | December 20                   | 13                                       |                                                                                                    | Next Month |
|------------|-----------------|-----------------------------------------------------------------|-------------------------------|------------------------------------------|----------------------------------------------------------------------------------------------------|------------|
| Sunday     | Monday          | Tuesday                                                         | Wednesday                     | Thursday                                 | Friday                                                                                                    | Saturday   |
| 1          | 2               | <u>3</u><br>Pg. 917-918 (A)<br>Pg. 925-926 (A-)                 | 4<br>Polygon Test (A-)        | 5<br>ADD 1-3 (A)<br>Fun With Coordii (A) | 6<br>Tazio Nuvolari (A)<br>WTW Homework (A)<br>WTW Journal #: (A)<br>WTW wk#12 Te: (A)<br>Coordinate Plane (N) | 7          |
| 3          | 9               | <u>10</u><br>pg. 951-954 (А-)                                   | <u>11</u><br>Рд. 957-960 (В+) | 12<br>Practice 1 &2 (A)                  | 13<br>WTW wk#13 HV (A)<br>WTW wk#13 Jot (A)<br>WTW wk#13 Te:                                                   | 14         |
| 15         | 16              | <u>17</u><br>Calculating Volur (A)                              | 18                            | 19                                       | 20                                                                                                    | 21         |
| 22         | 23<br>No School | 24<br>No School                                                 | 25<br>No School               | 26<br>No School                          | 27<br>No School                                                                                                | 28         |
| 29         | 30<br>No School | 31<br>No School<br>TC: 3:30 pm- 3:45 pm<br>TC: 3:45 pm- 4:00 pm | 5                             |                                          |                                                                                                    |            |